1. Входим в меню Сервис, Настройка обозревателя.

| Содержание                           | Подключения                                     | Программы       | Дополнительно   | ÷                                         |                              |  |  |  |
|--------------------------------------|-------------------------------------------------|-----------------|-----------------|-------------------------------------------|------------------------------|--|--|--|
| Общие                                | Безопасность                                    | Кон             | фиденциальность |                                           |                              |  |  |  |
| омашное страни                       |                                                 |                 |                 | ODAC                                      | Clobal                       |  |  |  |
| чтобы                                | создать вкладки домаш                           | них страниц, ве | едите           | OFAC                                      | Global                       |  |  |  |
| кажды                                | й из адресов с новой стр                        | оки.            |                 | Полностью Web-технология гл               | обальной электронной библио  |  |  |  |
| http://                              | /192.168.0.4/opacg/                             |                 | ÷               |                                           |                              |  |  |  |
| Текущая                              | Исходная Исп                                    | ользовать нову  | ю вкладку       | WED                                       |                              |  |  |  |
| втозагрузка –                        |                                                 |                 |                 | WED-поиск в электронны                    | ых каталогах (гостевой вход) |  |  |  |
| 🔘 Начинать с в                       | вкладок, открытых в пр                          | едыдущем сеан   | ice III         | Byon                                      |                              |  |  |  |
| Начинать с ;                         | домашней страницы                               |                 |                 |                                           | блод                         |  |  |  |
| Настройка вкла                       |                                                 |                 | Вклалки         |                                           |                              |  |  |  |
| веб-страниц.                         | адок для отооражения                            |                 |                 | Вход для зарегистрированных пользователей |                              |  |  |  |
| Курнал браузера                      |                                                 |                 |                 |                                           |                              |  |  |  |
| Удаление врем<br>сохраненных па      | енных файлов, журнала<br>аролей и данных веб-фо | , файлов cookie | e               | Идентификатор:                            | Пароль: Вход                 |  |  |  |
| 🗐 Удалять журнал браузера при выходе |                                                 |                 |                 |                                           |                              |  |  |  |
|                                      | Vna                                             | алить           | араметры        | C                                         |                              |  |  |  |
| релставление                         |                                                 |                 | apanerpor       | Copyright © 1999                          | - 2015, ООО дит-м            |  |  |  |
| lisses                               | <b>6</b> 77 1977                                |                 |                 |                                           |                              |  |  |  |
| цвета                                | Языки Ц                                         | рифты           | рормление       | Разработано                               | На базе решений              |  |  |  |
|                                      |                                                 |                 |                 |                                           | r                            |  |  |  |
|                                      |                                                 | -               |                 | Cum #                                     | G software AG                |  |  |  |
|                                      |                                                 | ок о            | гмена Применить | 5                                         | sortuare                     |  |  |  |
|                                      |                                                 |                 |                 |                                           |                              |  |  |  |
|                                      |                                                 |                 |                 |                                           |                              |  |  |  |
|                                      |                                                 |                 |                 |                                           |                              |  |  |  |

2. Нажимаем кнопку – **Параметры**. В открывшемся окошке в параметрах сохранения истории ставим галочку (выбор) напротив **Никогда**. Далее нажимаем кнопку **Просмотреть файлы**.

| Содержание                       | Подключения                                             | Программы                        | Дополнительно   |                                      | OFAC-GIODAI       |                          |  |  |
|----------------------------------|---------------------------------------------------------|----------------------------------|-----------------|--------------------------------------|-------------------|--------------------------|--|--|
| Общие                            | Безопасность                                            | Кон                              | фиденциальность |                                      | ~ ~ ~ 1           |                          |  |  |
| Параметры да                     | нных веб-сайта                                          |                                  | 2 ×             | OPA                                  | C-Global          |                          |  |  |
| Временные ф                      | айлы Интернета Жур                                      | нал Кэш и баз                    | ыданных         | Полностью Web-технология г           | лооальнои электр  | оннои ополиот(           |  |  |
| Internet Expl<br>медиафайло      | orer хранит копии вебн<br>в для ускорения дальн         | траниц, изобра<br>ейшего просмот | ра.             |                                      |                   |                          |  |  |
| проверять н                      | аличие новых версии с<br>ждом посещении веб-с           | охраненных стр<br>границы        | ханиц:          | <b>WEB-поиск в</b> электроне         | ных каталогах (Го | стевой вход)             |  |  |
| при ка<br>автома                 | ждом запуске Internet I<br>атически                     | Explorer                         |                 | Вход                                 |                   |                          |  |  |
| 🔘 никог,                         | ца                                                      |                                  |                 |                                      |                   |                          |  |  |
| Используема<br>(рекоменд         | е место на диске (8–10<br>уется: 50–250 МБ)             | 24 MB) 5                         | 0 ≑             | Вход для зарегистр                   | прованных пользо  | вателей                  |  |  |
| Текущая:                         |                                                         |                                  |                 |                                      | 1                 |                          |  |  |
| C: \Users \CBS<br>Internet Files | \AppData\Local\Microsofi<br>\                           | :\Windows\Temp                   | orary           | Идентификатор:                       | Пароль:           | Вход                     |  |  |
| Переместити                      | Переместить папку Просмотреть объекты Просмотреть файлы |                                  |                 | Copyright © 1999 - 2015, ООО "ДИТ-М" |                   |                          |  |  |
|                                  |                                                         | 0                                | Отмена          |                                      |                   |                          |  |  |
|                                  | and and a second second                                 |                                  |                 | Разработано                          | На базе реше      | ний                      |  |  |
|                                  |                                                         |                                  |                 | gum 🖬                                | 9 softw           | <b>are</b> <sup>AG</sup> |  |  |
|                                  |                                                         | ОКО                              | применить       |                                      |                   |                          |  |  |

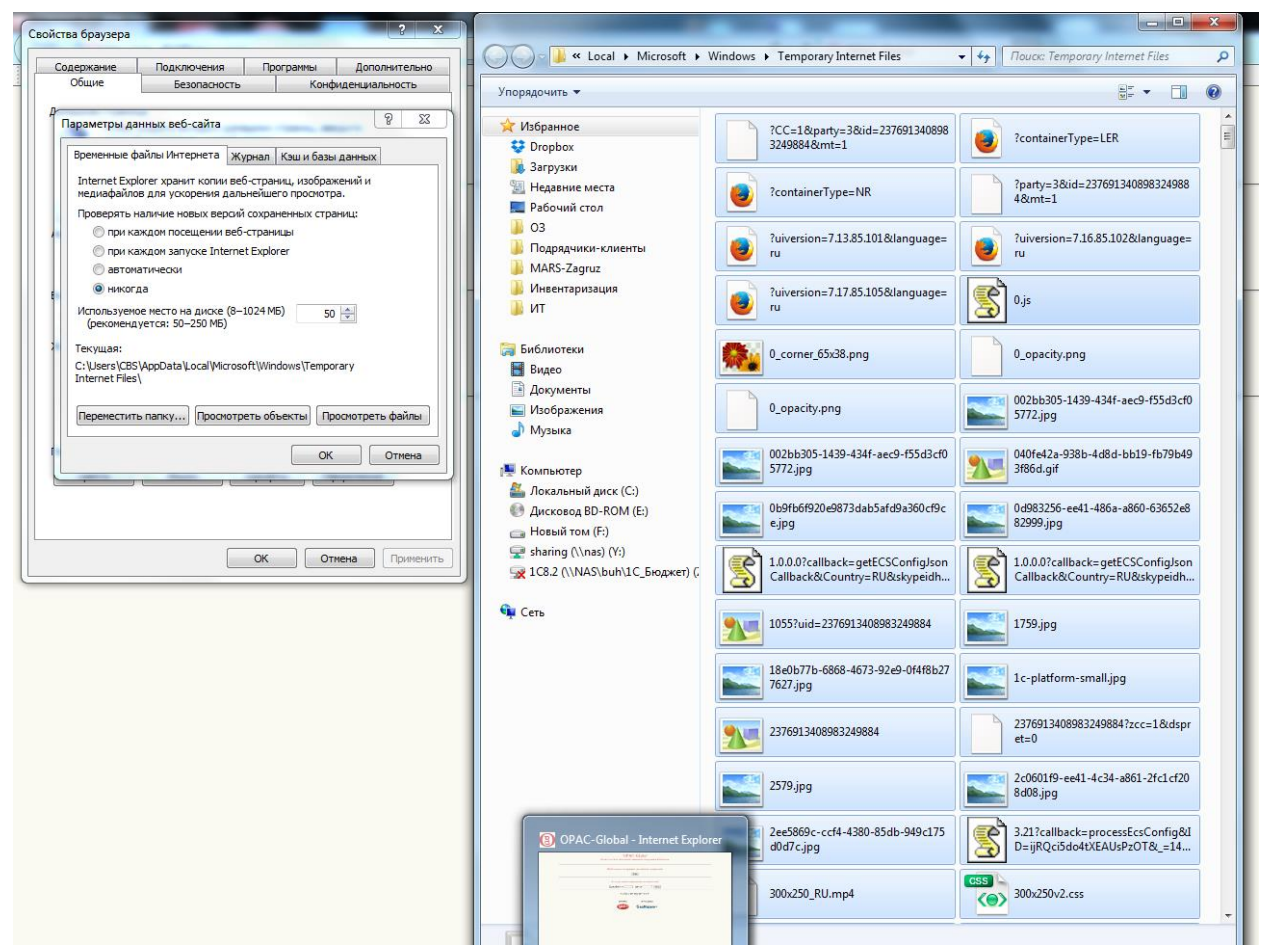

 В открывшемся окошке нажимаем кнопки на клавиатуре Ctrl + A (или выбираем в меню Правка – выделить всё). После этого удаляем все выделенные файлы (комбинация кнопок на клавиатуре Shift+Delete). Ждем удаления. После этого закрываем окошко. Нажимаем кнопку Oк.
 Далее нажимаем кнопку Удалить (рядом с кнопкой Параметры).
 Отмечаем галочками как на рисунке необходимые пункты и жмем кнопку Удалить. Дожидаемся удаления истории. Нажимаем кнопку Ok.
 Перегружаем (закрываем и запускаем заново) браузер. Можно работать.

| - C                                                                                                    | ПОДКЛЮЧЕНИЯ                                      | програнны                                                                          | Дополнительно                                                                                                    |                                                                                               |                                                                         |                                   | D           |                             |            |          |
|----------------------------------------------------------------------------------------------------|--------------------------------------------------|------------------------------------------------------------------------------------|----------------------------------------------------------------------------------------------------|-----------------------------------------------------------------------------------------------|-------------------------------------------------------------------------|-----------------------------------|-------------|-----------------------------|------------|----------|
| Общие                                                                                                    | Безопасность                                     | Удаление и                                                                         | стории обзора                                                                                                    |                                                                                               |                                                                         | ×                                 |             |                             |            |          |
| Домашняя страница<br>Чтобы создать вкладки домашн<br>каждый из адресов с новой стро<br>http://192.168.0.4/opacg/ |                                                  | ✓ Сохра<br>Сохран<br>избран                                                        | нить данные избра<br>нение файлов cookie и<br>иным сайтам сохранять                                                             | нных веб-сайтов<br>временных файлов<br>параметры и отобр                                      | Интернета, позволяюц<br>ражаться быстрее.                               | цих вашим                         | АС<br>я гло | <b>-Globa</b><br>бальной эл | ектронн    | ой библи |
| Текущая<br>втозагрузка —<br>О Начинать с в<br>Ф Начинать с и                                                     | Исходная Испо<br>кладок, открытых в пре          | <ul> <li>Време<br/>Копии<br/>обзора</li> <li>Файль<br/>Файль<br/>предпо</li> </ul> | енные файлы Интер<br>веб-страниц, изображ<br>а.<br>а <b>cookie и данные в</b><br>и или базы данных, соз<br>очтений или повышени | нета и веб-сайто<br>ения и медиафайль<br>еб-сайтов<br>даваемые на компь<br>ия производительно | в<br>1, сохраненные для уск<br>ютере веб-сайтами для<br>сти веб-сайтов. | орения повторного<br>я сохранения | онны        | <b>х каталога</b><br>Іход   | х (Гостее  | ой вход) |
|                                                                                                    |                                                  | Журн                                                                               | ал                                                                                                    |                                                                                               |                                                                         |                                   |             |                             |            |          |
| КЛАДКИ                                                                                                    |                                                  | Списон                                                                             | сранее посещенных в                                                                                                    | еб-сайтов.                                                                                    |                                                                         |                                   |             |                             |            |          |
| настроика вкладок для отооражения<br>веб-страниц.                                                                |                                                  | Журн                                                                               | ал скачанных файл                                                                                                    | 08                                                                                            |                                                                         |                                   |             | oponini iv na               | TI 20DOT   | HOTO     |
| (урнал браузера                                                                                                  |                                                  | Списон                                                                             | к скачанных файлов.                                                                                                    |                                                                                               |                                                                         |                                   | трир        | UDANNDIA II                 | AIBSUBAI   | citen    |
| Удаление времи<br>сохраненных па                                                                                 | енных файлов, журнала,<br>ролей и данных веб-фор | Сохран                                                                             | ые веб-форм<br>ненные данные, вводи                                                                                             | вшиеся в веб-форм                                                                             | ы.                                                                      |                                   |             | Пароль:                     |            | Вход     |
| 🔲 Удалять жур                                                                                                    | онал браузера при выход<br>Удал                  | Сохран<br>Сохран<br>веб-са                                                         | ии<br>ненные пароли, автом<br>йты.<br>ые защиты от слеж                                                                         | атически вводимые<br>ения, фильтраци                                                          | при входе на ранее по<br>ActiveX и Do Not Tra                           | сещенные                          | ) 1999 -    | 2015, <mark>000</mark> "ДР  | IT-M"      |          |
| Представление –<br>Цвета                                                                                         | Языки Шр                                         | Списон<br>слежен<br>Интери                                                         | к веб-сайтов, исключе<br>ния для определения о<br>нете, а также исключе                                                         | нных из фильтраци<br>служб, которые мог<br>ения для запросов [                                | и, данные, используем<br>ут отслеживать ваши д<br>ю Not Track.          | ые защитой от<br>цействия в       |             | На ба                       | зе решений |          |
|                                                                                                    | c                                                | Подробни                                                                           | ее об удалении истори                                                                                                    | и обзора                                                                                      | Удалить                                                                 | Отмена                            |             | 9 sof                       | tware      | AG       |
|                                                                                                    |                                                  | <u></u>                                                                            |                                                                                                    |                                                                                               |                                                                         |                                   |             |                             |            |          |